# 성적확인 시스템 사용자 매뉴얼

- 수시성적조회, 금학기성적조회&성적이의신청

## (학생용)

#### 수시성적조회

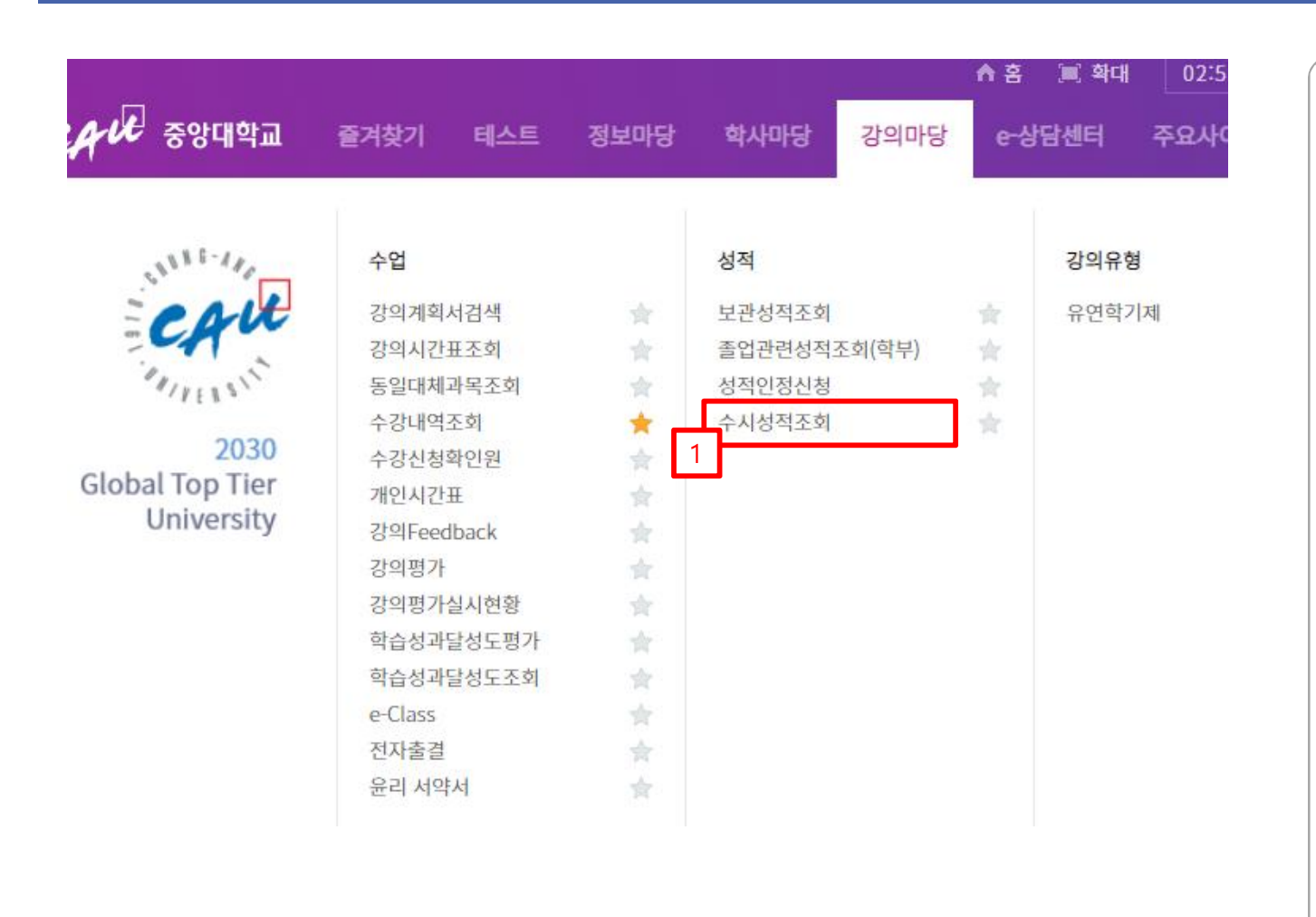

- 수시 성적조회를 할 수 있습니다.
- 중앙대학교 포탈(https://mportal.cau.ac.kr) 로그
  인 후 강의마당>성적>수시성적조회 메뉴를 클
  릭합니다.

#### 수시성적조회- 성적조회

| al:8 |                        |        |          |      |
|------|------------------------|--------|----------|------|
|      | 교과목명                   | 담당교수   | 이름       | 강의평가 |
|      | 인적자원개발론(37053-01)      | 교육학과   | 77 24 5  | 0    |
|      | 교육학교과논리및논술(37077-01)   | 교육학과   | 🕌 👬      | 0    |
|      | 교육학교과교육론(37078-01)     | 교육학과   | 1998 C.  | 0    |
|      | 건강한삶(40738-04)         | 대학(전체) |          | 0    |
|      | 교육 인포매틱스 방법론(52635-01) | 교육학과   | 1        | 0    |
|      | 부동산과현대사회(53174-01)     | 대학(전체) | 10 🐙 🌾 S | 0    |
|      | 공공기관NCS분석(54867-01)    | 대학(전체) |          | 0    |
|      | 기업직무적성검사분석(54868-01)   | 대학(전체) |          | 0    |

2. 조회하고자 하는 과목의 년도, 학기를 검색할 수 있습니다.

 3. 과목별 담당교수, 강의평가 정보를 확인할 수 있 습니다. 과목을 선택합니다.

4. 해당 과목의 수강생 점수 및 등급을 보여줍니다.

## 금학기 성적조회 & 이의신청

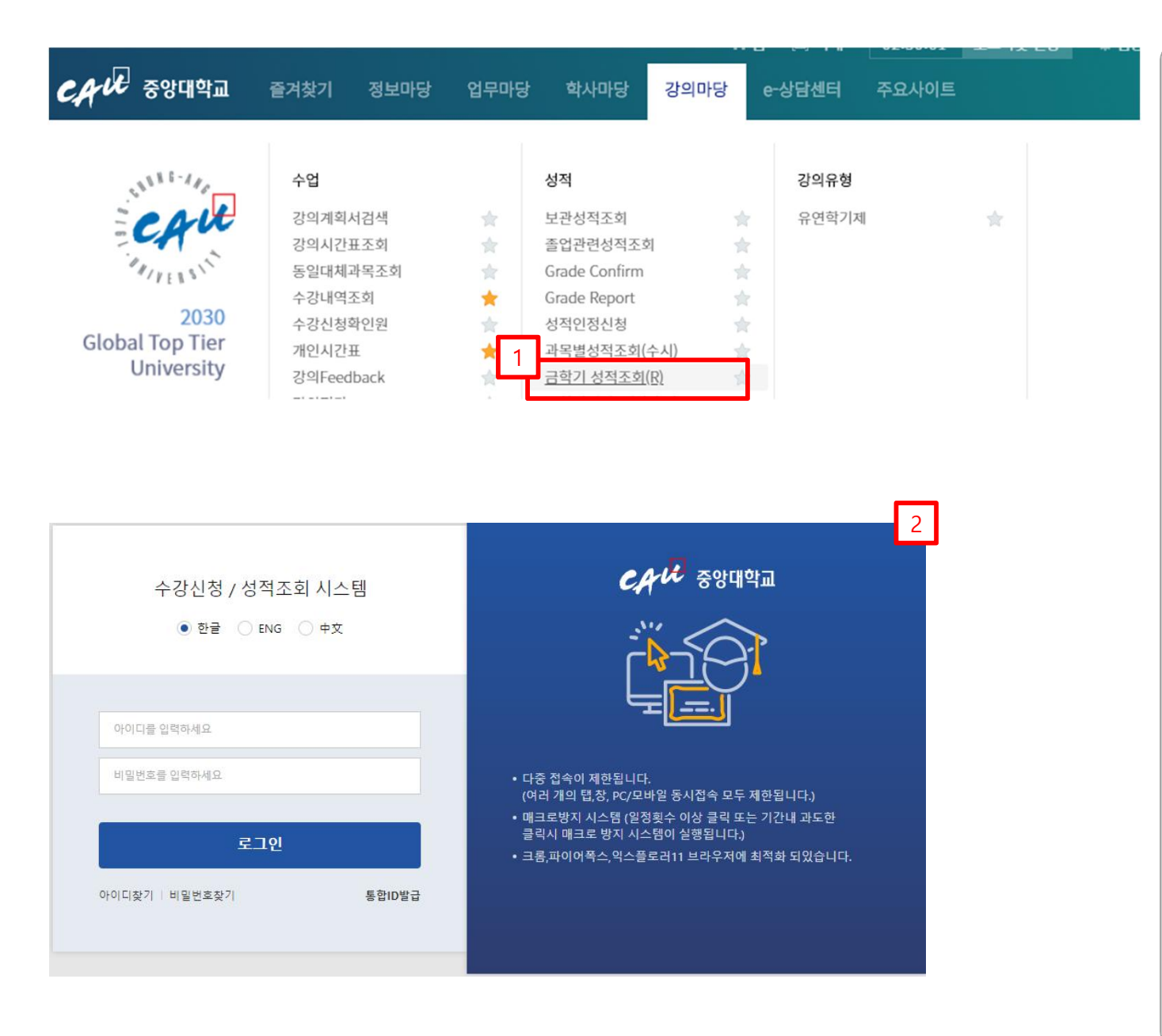

- 금학기 성적 조회를 할 수 있으며, 이의신청을 할 수 있습니다.
- 중앙대학교 포탈(<u>https://mportal.cau.ac.kr</u>) 로그
  인 후 강의마당>성적>금학기 성적조회 메뉴를 클릭합니다.
- 중앙대학교 수강신청/성적조회사이트 (<u>http://grade.cau.ac.kr</u>)에서도 성적확인 및 성적 이의신청 가능

#### 이의신청 – 화면 구성

| al : 10                                                                                                    |                                                                         |                                                                         |                                               |                                                              |                             |                     |                                       |            | 이의신 |
|----------------------------------------------------------------------------------------------------|-------------------------------------------------------------------------|-------------------------------------------------------------------------|-----------------------------------------------|--------------------------------------------------------------|-----------------------------|---------------------|---------------------------------------|------------|-----|
| 이수                                                                                                    | 구분                                                                      | 교과목-분                                                                   | 반                                             | 과목명                                                          | 학점                          | 등급                  | 평점                                    | 담당교수       | 비고  |
| ш                                                                                                    | 양                                                                       | 49950-1                                                                 | 15                                            | ACT                                                          | 2                           |                     | 0                                     |            |     |
| 전공                                                                                                    | 필수                                                                      | 49994-0                                                                 | 01                                            | 간호과정                                                         | 1                           |                     | 0                                     | 2.04       |     |
| 전공                                                                                                    | 기초                                                                      | 49096-0                                                                 | 01                                            | 건강사정                                                         | 2                           | F                   | 0                                     | - <b>M</b> |     |
| 전공                                                                                                    | 기초                                                                      | 34502-0                                                                 | 01                                            | 건강사정실습                                                       | 1                           | D                   | 1                                     |            |     |
| 전공                                                                                                    | 필수                                                                      | 04482-0                                                                 | 01                                            | 기본간호학(1)                                                     | 2                           |                     | 0                                     |            |     |
| 전공필수      04485-01        전공필수      04485-01        교양      51372-04        전공기초      08659-01        전공기초      52348-01        전공기초      29093-01 |                                                                         | 01                                                                      | 기본간호학실습(1)                                    | 1                                                            |                             | 0                   |                                       |            |     |
|                                                                                                    |                                                                         | )4                                                                      | 대학한문                                          | 3                                                            |                             | 0                   | 1 1 1 1 1 1 1 1 1 1 1 1 1 1 1 1 1 1 1 |            |     |
|                                                                                                    |                                                                         | 01                                                                      | 병태생리학 3                                       |                                                              |                             |                     | <b>n</b> , 1, 1                       |            |     |
|                                                                                                    |                                                                         | 52348-0                                                                 | 3-01 인간관계와 의사소통                               |                                                              | 2                           |                     | 0                                     |            |     |
|                                                                                                    |                                                                         | 29093-01                                                                |                                               | 임상약리학                                                        | 2                           |                     |                                       |            |     |
| 적누계<br><sup>신청과목수</sup><br>10                                                                                                    | 신청학점<br>19                                                              | 취득학점<br>1                                                               |                                               | 평점평균 = Σ(과목<br>(:                                            | 별 평점 * 해딩<br>소수 셋째자리<br>.05 | ) 과목 학점)<br> 에서 버림) | ) / Σ(과목발                             | 별 학점)      |     |
| ※ "비고" 란은<br>※ 성적이 입력<br>※ 최종 마감 성<br>일정은홈페이지<br>※평점평균 계                                                                                           | 재수강관련사항입<br>되지 않은 과목의 (<br>성적은 보관성적 이<br>지공지(CAU notice<br>산 식 [(교과목별 평 | 니다.<br>성적 입력마감은 해당 3<br>관 후 보관성적조회에/<br>등) 성적처리일정 중 결<br>점 * 해당 과목 학정)의 | 라목 교수님께<br>서확인 할 수 있<br>동명서 발급가능<br>의 총합계]/수강 | 문의 하시기바랍니다.<br>습니다.<br>일을 참조하시기바랍니다.<br>신청학점, 소수 셋째 자리에서절삭() | 버림)                         |                     |                                       |            |     |

- 2. 조회하고자 하는 과목의 년도, 학기를 검색할 수 있습니다.
- 3. 과목별 학점과 등급 및 평점 등의 정보를 확인할
  수 있습니다.
- 신청과목수, 신청학점, 취득학점 및 평점평균 정
  보를 확인할 수 있습니다.

### 이의신청 – 이의 신청 방법

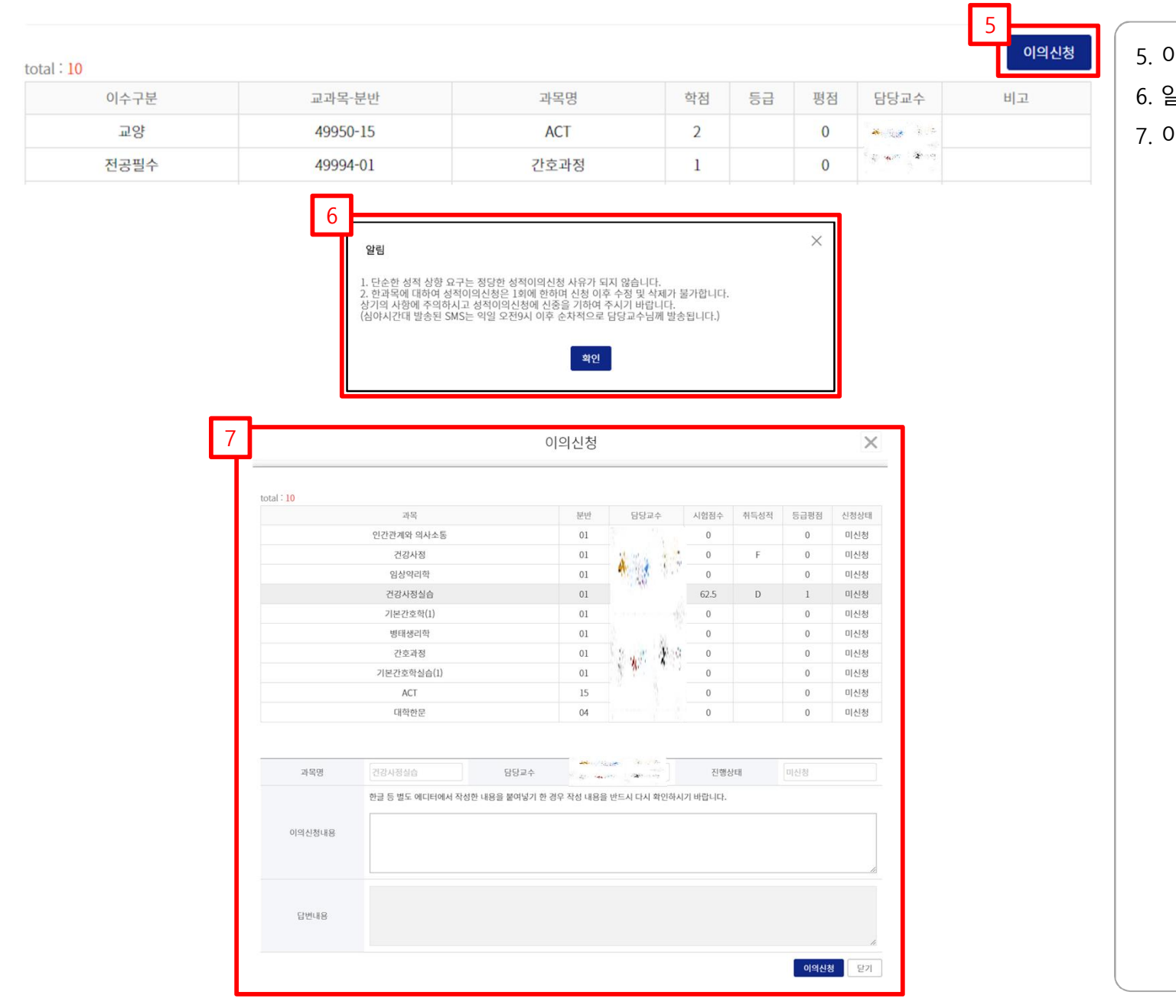

5. 이의신청 버튼을 클릭합니다.

6. 알림 팝업창이 뜨며, 확인 버튼을 클릭합니다.

7. 이의 신청할 수 있는 팝업창이 뜹니다.

|        | 과목                                   |                    | 분반              | 담당교수          | 시험점수    | 취득성적 | 등급평점 | 신청상타 |
|--------|--------------------------------------|--------------------|-----------------|---------------|---------|------|------|------|
|        | 인간관계와 의사소통                           |                    | 01              |               | 0       |      | 0    | 신청   |
|        | 건강사정                                 |                    | 01              | Second Second | 0       | F    | 0    | 답변완로 |
|        | 인사야기하                                |                    | 01              | A. 16         | 0       |      | 0    | 미시처  |
|        | 건강사정실습                               |                    | 01              | 1.1.440       | 60      | D    | 1    | 미신청  |
|        | 기본간오막(1)                             |                    | 01              | 1             | U       |      | 0    | 미신성  |
|        | 병태생리학                                |                    |                 | S . A March   | 0       |      | 0    | 미신청  |
| 간호과정   |                                      |                    | 01              |               | 0       |      | 0    | 미신청  |
|        | 기본간호학실습(1)                           |                    | 01              | N. 19.        | 0       |      | 0    | 미신청  |
|        | ACT                                  |                    | 15              |               | 0       |      | 0    | 미신청  |
|        | 대학한문                                 |                    | 04              |               | 0       |      | 0    | 미신청  |
| 과목명    | 건강사정실습                               | 담당교수               | 19 - <b>2</b> 9 |               | 진행상     | 방태   | 미신청  |      |
| 이의신청내용 | 하글 등 별도 에디터에서 작성한<br>9<br>이의 신청합니다!! | 난 내용을 붙여넣기 한 7<br> | 경우 작성 내용        | 을 반드시 다시 확인하시 | 기 바랍니다. |      |      |      |
|        |                                      |                    |                 |               |         |      |      |      |

 8. 이의신청을 하기 위해 과목 리스트를 선택합니다.
 9. 이의신청 내용을 작성합니다. 이의신청 내용은 과 목별로 한 번만 작성할 수 있습니다.
 10. 이의신청 버튼을 클릭합니다.

## 이의신청 – 이의 신청 방법

| 11                              |                  |                                   |                            |                                                    |         |    |      | ]    |  |
|---------------------------------|------------------|-----------------------------------|----------------------------|----------------------------------------------------|---------|----|------|------|--|
| oportal.cau.ac.kr<br>이의신청 하시겠습니 | 내용:<br> 까?       | dportal.cau.ac.kr 내용:<br>저장되었습니다. |                            |                                                    |         |    |      |      |  |
|                                 |                  | 확인 취소                             |                            |                                                    |         |    |      | 확인   |  |
| 12                              |                  |                                   |                            |                                                    |         |    |      |      |  |
|                                 | 건강사정실습           |                                   | 01                         | 1.1.1                                              | 60      | D  | 1    | 신청   |  |
|                                 | 기본간호학(1)         |                                   |                            |                                                    | 0       |    | 0    | 미신청  |  |
|                                 | 병태생리학            |                                   |                            |                                                    | 0       |    | 0    | 미신청  |  |
| 간호과정                            |                  |                                   |                            |                                                    | 0       |    | 0    | 미신청  |  |
| 기본간호학실습(1)                      |                  |                                   |                            | 1 1 <b>%</b> 7 1 1 1 1 1 1 1 1 1 1 1 1 1 1 1 1 1 1 | 0       |    | 0    | 미신청  |  |
|                                 | ACT              | 15                                |                            | 0                                                  |         | 0  | 미신청  |      |  |
|                                 | 대학한문             | 04                                |                            | 0                                                  |         | 0  | 미신청  |      |  |
|                                 |                  |                                   |                            |                                                    |         |    |      |      |  |
| 과목명                             | 건강사정실습           | 담당교수                              | 2000 - 2000<br>2000 - 2000 |                                                    | 진행상     | EH | 신청   |      |  |
|                                 | 한글 등 별도 에디터에서 작성 | 한 내용을 붙여넣기 한 경우 ?                 | 딱성 내용을                     | 을 반드시 다시 확인하시기                                     | 이 바랍니다. |    |      |      |  |
| 이의신청내용                          | 이의 신청합니다!!       |                                   |                            |                                                    |         |    |      |      |  |
| 답변내용                            |                  |                                   |                            |                                                    |         |    |      | "    |  |
|                                 |                  |                                   |                            |                                                    |         |    | 이의신경 | 성 닫기 |  |

11. 팝업화면이 뜨며, 확인 버튼을 클릭하면 이의신 청이 완료가 됩니다.

12. 이의신청이 완료가 되면 이의신청내용 텍스트 창과 이의신청 버튼은 비활성화가 됩니다.